## 「指定厚牛施設クーポンコード」入力による電子入場チケットの購入方法

・スマートフォンとクーポンコードをご用意いただき、下記①~⑭の手順に沿ってお買い求めください。

・1人(1歳以上)に対して1つのクーポンコードが必要です。クーポンコードは1回限り有効です。

・ご購入は1回の決済につき5枚までとなります。(5枚を超える分は、再度ご購入をお願いします)

・来場希望日が売切れの場合はご購入できません。(来場希望日の6日前15時より販売となります)

・電子チケットに表示される日付でのみ有効です。

・補助の対象とはなりませんが、入場チケットと合わせて「やなせたかし劇場」の鑑賞チケットのご購入も可能です。(1日3公演 公演ごとに予定販売枚数に達し次第売切れ)

・ご購入後の日付の変更、キャンセルはできません。

・ご購入、表示には通信が必ず必要となります。(通信費はお客様負担となります)

## ※スマートフォンの画面はイメージです 2 18:45 🗸 6 18:45 1 (1)(3) (5) 4 🖬 5G 🐝 . | 5G 📢 20:33 ୶ 🖬 5G 🐝 20:33 1 1 5G 🐝 18:42 🗸 🖬 5G 🐝 18:43 1 .II 5G 📢 Slack a eventmanager-plus.ip 完了 完了 🔒 eventmanager-plus.jp 🛛 😹 💍 .... eventmanager-plus.ip #5 ( 名古屋アンバンマン こどもミュージアム&バーク ADPADMAD < ()E CHILDEEN'S Ξ 情報の入力 \* \* 숲 火 . ste 金 【EventManager+】ご本人様確 火 情報を入力して、申込画面にお進みください。 チケット販売のご案内 認 (アンパンマンミュージアム 🔬 日付指定WEBチケット パスワード (必須) クーポン利用 ) > 受信トレイ スマートフォン上でチケット発券から入場までを行うことがで 新型コロナウイルス感染拡大防止のため、名古屋アンパン きるサービスです。 マンこどもミュージアム&パークは事前予約制による入場 イベントマネージャー 18:44 < ··· 15 パスワード(確認) (必須) 者数の調整を行っております。 27-1-77 To baba+0707077 ~ ご来場の際は、日付指定WEBチケットの購入をお願いいた この度は、アンパンマンミュージアム\_クーポン利用 チケット発表か します。当日家口での販売は障がい老手帳をお持ちの方な 18 19 O 19 0 へのメールアドレスのご登録ありがとうござ 入場まっ どを除き、原則行っておりません。 氏名 (必須) います。 ※チケット購入前に「ご来場のみなさまへ - ご案内とお願 ご本人様確認用のリンクです。このリンクにアクセ スすると、本人確認が完了します。 い‐」を必ずご確認ください [URL] : https://eventmanager-plus.jp/ ※芸天時(暴風 降雪など)は営業時間の変更又は臨時休園 確認のメールを送信しました 電話番号 (必須) eventmanager-plus.jpより確認メールが自動配信され p/ticket/confirmation/1bf0be1a となる場合がございます 1c0aa3d67355772fa72d45b9a80dcc ます。 そのメール内にあるリンク(URL)より、利用 閉じる 93a23ab51826940838820e94c0 登録にお進みください。 1 日付指定WEBチケットのメリット 障がい者手帳をお持ちの方はこちら ※迷惑メール防止などの目的で、パソコンから配信さ ※迷惑メール防止などの目的で、パソコンから配信され 招待券・引換券をお持ちの方はこちら るメール拒否設定をされている場合は EventManager+ --るメール拒否設定をされている場合は EventManager+は株式会社ユニエイムが運営してい 紙チケットの発券や引き換えが不要になり、手限なく、スムーズなご入場が可能 指定補助券をお持ちの方はこちら 「@eventmanager-plus.jp」のドメイン受信設定を行 「@eventmanager-plus.jp」のドメイン受信設定を行 ます。 ってからボタンを押して下さい。 ってからボタンを押して下さい。 こども年間パスポートをお持ちの方はこちら (このメールはシステムから自動送信されていま ※当面の間、筋技・ だきます へのご入場は日付指定WEBチケットをお持ちの方に取らせてい アンパンマン入場&遊園地入場 セット券はこちら <u>क</u>) メールアドレス メールアドレス ①メールで日付指定WEBチケ baba@uniaim.co.jp baba@uniaim.co.jp ご利用ガイド よくある質問 利用規約 プライパシーポリシー ットが届く 特定意取引法に基づく表記 218-0 ✓ 利用規約に同意する (利用規約はこちら) ✓ 利用規約に同意する (利用規約はこちら) チケット購入 > $\sim$ → 転送 ← 返信 ©2021 EventManager+ All Rights Reserved. このイベントに登録済の方はこちら 000 Ô 0 Û 0 iii naqova-anpanman.ip eventmanager-plus in ログイン 【メーラー】 【本人登録ページ】 【名古屋アンパンマンミュージアムHP】 【日付指定WEBチケットページ】 【日付指定WEBチケットページ】 【日付指定WEBチケットページ】 届いたメール内の本人確認URLを パスワード・氏名・電話番号を登録 日付指定WEBチケットページより 来場希望日の予約状況を確認の上 利用方法や注意文言をご確認ください 自動返信メールが配信されます カレンダーの日付を押す タップ ※マイページのパスワードです 「チケット購入」をタップ 英数6文字以上 ※この画面で「やなせたかし劇場」の 空席状況も確認できます DAGOYA

名古屋アンパンマンこどもミュージアム&パーク

名古屋アンパンマンミュージアムのホームページにアクセスして

日付指定WEBチケット購入のページからスタート

スマートフォンで

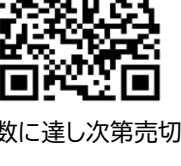

-1-

CHILDREA'S

**MUSEUM&PARK** 

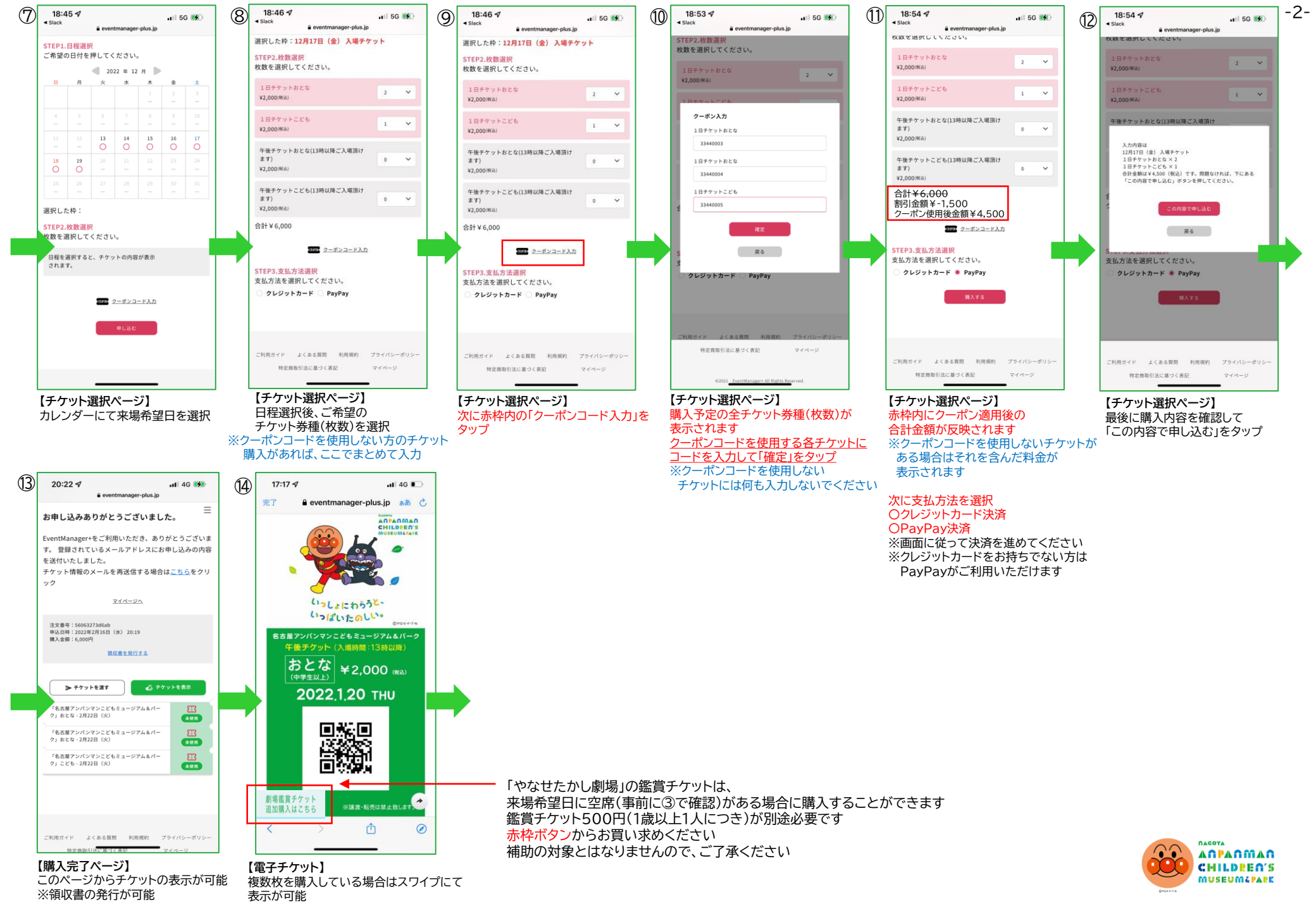